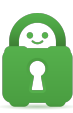

Knowledgebase > Guides and Articles (Other Language - 中国人)) > DD-WRT v40559 []OpenVPN 设置)(CS)

## DD-WRT v40559[]OpenVPN 设置)(CS)

Michael B - 2021-08-16 - Guides and Articles (Other Language - 中国人))

## 本教程逐步引导您配置使用 DD-WRT 固件版本 3.0-r40559 的路由器。

如果您想要使用基于路由器的配置,但不想自己进行设置[]FlashRouters 为这种设置提供了即插 即用的 DD-WRT Routers 预配置 Private Internet Access 路由器[]

开始之前,请确保您已下载了想要用于连接的配置文件。对于本指南来说,我们使用了标有 Default 的集合的 California 文件,请务必解压缩这个文件,以便能访问其内容。

- Default
- <u>Strong</u>
- <u>TCP</u>
- <u>Strong TCP</u>

此外,请决定适合您的需求的 DNS 服务器,共有四个选项:

- 10.0.0.241 这可提供以下所有三项的访问
- 10.0.0.242 仅 DNS
- 10.0.0.243 一 将流媒体域转发到父代理,从而能访问一些流媒体服务
- 10.0.0.244 <u>MACE</u>

这些无法在 DD-WRT 设置中指定;若要有效防止此配置的 DNS 泄露,您需要在路由器所连设备的网络设置中指定 PIA DNS[]

**第 1 步:** 设置 - 基本设置:确保使用适合您所在位置的时间设置,这样做可以预防诸多类型的连接问题。

1. 指定 PIA DNS 服务器的基本 DNS 服务器,以便在 VPN 连接之前和之外使用。您需要自行决 定来做出选择。我们使用 1.1.1.1 (Cloudflare) 作为主要 DNS[]

2. 我们使用的第二 DNS 是 8.8.8.8 (Google)[]

3. 确保 NTP Client[]NTP 客户端)为 Enabled (启用)。

4. 将 Time Zone (时区) 设为您当地的实际时间。

5. 在页面底部,点击 Apply Settings(应用设置)。

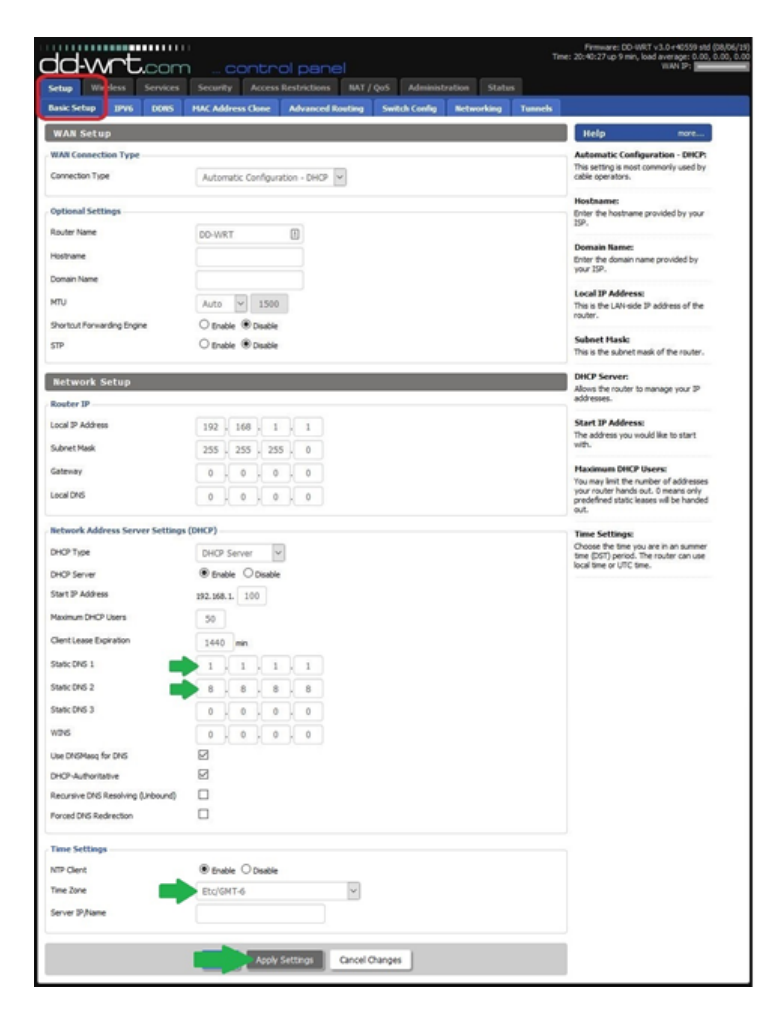

**第 2 步:** 设置 - IPv6□要防止通过 IPv6 协议泄露数据,请在 Setup (设置) > IPv6 选项卡中 将它关闭,如下图红色高亮区域所示。

1. 将 IPv6 单选按钮设为 Disable (禁用)

2. 点击 Apply Settings (应用设置)。

| dd                            | -wrt     | .com     | i co        | ontro     | l pane      | el           |              |        |        | Tim     | Firmware: D<br>e: 21:03:59 up 33 r | D-WRT v3.0-r4055<br>nin, load average:<br>WAN IP: | 9 std (08/06/19)<br>0.00, 0.00, 0.00 |
|-------------------------------|----------|----------|-------------|-----------|-------------|--------------|--------------|--------|--------|---------|------------------------------------|---------------------------------------------------|--------------------------------------|
| Setup                         | Wireless | Services | Security    | Access Re | estrictions | NAT / QoS    | Administ     | ration | Status |         |                                    |                                                   |                                      |
| Basic Se                      | tup IPV6 | DDNS     | MAC Address | s Clone   | Advanced Ro | outing Se    | vitch Config | Networ | king   | Tunnels |                                    |                                                   |                                      |
| IPv6 O Enable Staable         |          |          |             |           |             | Help<br>IPv6 | mor          | e      |        |         |                                    |                                                   |                                      |
| Apply Settings Cancel Changes |          |          |             |           |             |              |              |        |        |         |                                    |                                                   |                                      |

第3步:服务 - VPN [打开 VPN 客户端,以便您打开相应的字段来输入 VPN 配置细节。

1. 在 *OpenVPN Client*[]OpenVPN 客户端)标题下,点击与 **Start OpenVPN Client**(启用 OpenVPN 客户端)对应的 **Enable** (启用)。

2. 点击 Apply Settings (应用设置)。

| dd-wrtcor              |                                                              | Firmware: DD-WRT v3.0+40559 std (08)<br>Time: 21:05:42 up 35 min, load average: 0.00, 0.0<br>WAN IP:                                                          |  |  |
|------------------------|--------------------------------------------------------------|----------------------------------------------------------------------------------------------------|--|--|
| Setup Wireless Service | Security Access Restrictions NAT / QoS Administration Status |                                                                                                    |  |  |
| Services FreeRadius PP | Pot Server VPN USB NAS Hotspot Adblocking SpeedChecker       |                                                                                                    |  |  |
| PPTP Server            |                                                              | Help more                                                                                                    |  |  |
| PPTP Server            |                                                              | OpenVPN                                                                                                    |  |  |
| PPTP Server            | ○ Enable                                                     | General:<br>3 auth methods are supported: pics12<br>(+dh on server), static, standard<br>certs. Enable MSS only on one side of<br>the link, fragment on both. |  |  |
| PPTP Citenc            |                                                              | OpenVPN Server/Daemon                                                                                                    |  |  |
| PPTP Client            |                                                              | Additional Config:                                                                                                    |  |  |
| PPTP Client Options    | O Enable ® Disable                                           | To push routes to clients and push<br>"route IP mask gateway", to push<br>DNS/WINS add push "thcp-option DNS<br>(or WINS) IP" to the config.                  |  |  |
| OpenVPN Server/Daemo   | n                                                            | client connect directory:<br>When USB or JFF5 is mounted to //ffs,                                                                                            |  |  |
| OpenVPN Server/Daemon  |                                                              | scripts will be called from /jffs/etc<br>/openvpn/cod/                                                                                                    |  |  |
| Open/VPN               | ○ Enable 	 Disable                                           | OpenVPN Client                                                                                                    |  |  |
| OpenVPN Client         |                                                              | Add JPs/NETs in the form 0.0.0.0/0 to<br>force clients to use the turnel as                                                                                   |  |  |
| OpenVPN Client         |                                                              | IP Address/Netmask:                                                                                                    |  |  |
| Start Open//PN Client  | Strable      Disable                                         | Must be set when using DRCP+Poxy<br>mode and local TAP is NOT bridged                                                                                         |  |  |
| SoftEther VPN          |                                                              |                                                                                                    |  |  |
| Server                 | O Enable      O Disable                                      |                                                                                                    |  |  |
| Bridge                 | O Enable      Disable                                        |                                                                                                    |  |  |
| Client                 | O Enable      Disable                                        |                                                                                                    |  |  |
| Config                 |                                                              |                                                                                                    |  |  |
|                        |                                                              |                                                                                                    |  |  |
|                        |                                                              | -41)                                                                                                    |  |  |
|                        |                                                              |                                                                                                    |  |  |
|                        | Apply Settings Cancel Changes                                |                                                                                                    |  |  |

第4步:服务-VPN□输入具体的 VPN 配置详情。

1. 输入 **Server IP/Name**(服务器 IP/名称) — 您可以在我们提供的 <u>OpenVPN 配置文件</u>的 **remote** 一行中找到此信息。(本指南使用了 us-west.privateinternetaccess.com[]]

2. 输入 Port (端口) 编号,具体根据以下依赖项表格中所示。

| AUTH   | CIPHER          | CERTIFICATE            | UDP PORT | TCP PORT |
|--------|-----------------|------------------------|----------|----------|
| SHA1   | AES-128-CBC/GCM | ca.rsa.2048.crt        | 1198     | 502      |
| SHA256 | AES-256-CBC/GCM | <u>ca.rsa.4096.crt</u> | 1197     | 501      |

3. 对于 Tunnel Device (隧道设备□□PIA VPN 连接使用的是 TUN 接口。

4. 在本指南中,**Tunnel Protocol**(隧道协议)将设为 **UDP**。在大多数情形中[]UDP 能提供优于 **TCP** 的速度。如果使用 **TCP**[请务必使用 *依赖项表格*中所示的端口]

5. Encryption Cipher (加密密码) 也视您在 依赖项表格中的选择而定[]

6.Hash Algorithm(哈希算法)也是一项特定于依赖项表格中的选择的设置。

7.User Pass Authentication (用户凭证验证)必须设为 Enable(启用)。

8. 在 **Username**(用户名)字段中,请输入您的 PIA 用户名,其格式始终为 *p1234567*[*而且 无法替换为其他信息。* 

9.**Password**(密码)字段中需要输入您的 PIA 帐户密码,系统为您分配了密码,但您可以在客户端控制面板中进行自定义。

10. 将 Advanced Options(高级选项)设为 Enable(启用),这可以显示要求输入信息的 其他字段。

11. 在下拉菜单中,将 TLS Cipher[]TLS 密码)设为 None. (无)。

12. 在下拉菜单中,将 LZO Compression [] LZO 压缩)设为 Yes (是)。

13.Additional Config(其他配置)部分中需要输入多行个特定的行;请将以下几行复制并粘贴到这个字段中:

persist-key

persist-tun

tls-client

remote-cert-tls server

pull-filter ignore "auth-token"

сору

14.CA Cert[]CA 证书)需要从*依赖项表格*下载,具体视您使用的加密类型而定。本指南开头的 *依赖项表格*中可以找到三种证书各自的链接。在文本编辑器中打开证书,再将其内容复制到 CA Cert[]CA 证书)字段中。(注意:此字段的内容也必须包含 *begin* 和 *end* 证书行,请务 必复制完整的内容。)

15. 在页面底部,点击 Apply Settings(应用设置)以保存您进行的设置并设定连接。

| dd-wrt.                         |                                                   | Firmware: DD-WRT v3.0-r40559 std (08)06/19<br>e: 13:55:55 up 1 min, load average: 0.15, 0.10, 0.0<br>WAN IP: 192.168.86.11                                          |
|---------------------------------|---------------------------------------------------|----------------------------------------------------------------------------------------------------|
| Setup Wireless                  | Security Access Restrictions NAT / QoS Admi       | inistration Status                                                                                                    |
| DDTD Server                     | USB NAS Hotspot Addiocku                          | Nelo more                                                                                                    |
| PPTP Server                     |                                                   | OpenVPN                                                                                                    |
| PPTP Server                     | ○ Enable                                          | General:<br>3 auth methods are supported: pics12<br>(+dh on server), static, standard<br>certs. Enable MSS only on one side of<br>the link device to every          |
| PPTP Client                     |                                                   | Open/VPN Server/Daemon                                                                                                    |
| PPTP Client PPTP Client Options | ○ Enable 		 ● Disable                             | Additional Config:<br>To push routes to clents add 'push<br>'route IP mask pateway'', to push<br>DNS/WINS add 'push' "dhcp-option DNS<br>(or WINS) IP to the confid |
| OpenVPN Server/E                | Daemon                                            | dent connect directory:<br>When USB or JFFS is mounted to /jffs,                                                                                                    |
| OpenVPN Server/Daem             | 00                                                | /apenvpn/ccd/                                                                                                    |
| OpenVPN Client                  | ⊖ Enable                                          | OpenVPN Client<br>Policy based Routing:<br>Add IPs/NETS in the form 0.0.0.0/D to<br>force clients to use the tunnel as                                              |
| OpenVPN Client                  |                                                   | default gateway. One line per IP/NET.<br>IP Address/Netmask:<br>Must be set when using DHCP-Proxy                                                                   |
| Start OpenVPN Client            | OEnable O Disable                                 | mode and local TAP is NOT bridged                                                                                                    |
| Server IP/Name                  | 1 us-california.privacy.network                   |                                                                                                    |
| Port                            | 2 1198 (Default: 1194)                            |                                                                                                    |
| Tunnel Device                   |                                                   |                                                                                                    |
| Tunnel Protocol                 | 4 UDP Y                                           |                                                                                                    |
| Encryption Opher                | AES-128 CBC                                       |                                                                                                    |
| Hash Algorithm                  | 6 sha1                                            |                                                                                                    |
| User Page Authentication        | 7 Originalia O Disable                            |                                                                                                    |
| Username                        |                                                   |                                                                                                    |
| Password                        | 9                                                 |                                                                                                    |
| Advanced Options                | 10 Ocnable O Disable                              |                                                                                                    |
| TLS Cipher                      | 11 None                                           |                                                                                                    |
| LZO Compression                 | 12 Yes 🗸                                          |                                                                                                    |
| NAT                             | O Enable    Disable                               |                                                                                                    |
| IP Address                      |                                                   |                                                                                                    |
| Subnet Mask                     |                                                   |                                                                                                    |
| Tunnel MTU setting              | 1500 (Default: 1500)                              |                                                                                                    |
| Tunnel UDP Fragment             | (Default: Disable)                                |                                                                                                    |
| Tunnel UDP MSS-Fix              | O Enable      Disable                             |                                                                                                    |
| nsCertType verification         |                                                   |                                                                                                    |
| TLS Auth Key                    |                                                   |                                                                                                    |
|                                 |                                                   |                                                                                                    |
| Additional Config               |                                                   |                                                                                                    |
| persist-key                     |                                                   | ^                                                                                                    |
| persist-tun<br>tis-client       | 13                                                | ¥                                                                                                    |
| Policy based Routing            |                                                   |                                                                                                    |
|                                 |                                                   |                                                                                                    |
|                                 |                                                   | ж                                                                                                    |
| PKCS12 Key                      |                                                   |                                                                                                    |
|                                 |                                                   |                                                                                                    |
|                                 |                                                   | A                                                                                                    |
| Static Key                      |                                                   |                                                                                                    |
|                                 |                                                   |                                                                                                    |
|                                 |                                                   |                                                                                                    |
| CA Cert                         | E                                                 | ^                                                                                                    |
| MIIHqzCCBZOgAwIBAg              | (JAJOu+vODZJntMA0GCSqGSIb3DQEBDQUAMIHoMQswCQYD 14 | ~                                                                                                    |
| Date Clean Cast                 |                                                   |                                                                                                    |
| Public Client Cert              |                                                   |                                                                                                    |
|                                 |                                                   |                                                                                                    |
| Private Clent Var               |                                                   | - 11                                                                                                    |
| Finance Codit Ney               |                                                   |                                                                                                    |
|                                 |                                                   |                                                                                                    |
|                                 |                                                   |                                                                                                    |
| SoftEther VPN                   |                                                   |                                                                                                    |
| Server                          | O Enable   Disable                                |                                                                                                    |
| Bridge                          | C Enable  Disable                                 |                                                                                                    |
| Config                          | Usable Usable                                     |                                                                                                    |
|                                 |                                                   |                                                                                                    |
|                                 |                                                   | 4                                                                                                    |
|                                 |                                                   |                                                                                                    |
| 15                              | Apply Settings Cancel Changes                     |                                                                                                    |
|                                 |                                                   |                                                                                                    |

您的路由器现在已完成设置,可以建立 PIA VPN 连接了。您可以在 Status[]状态[]> OpenVPN 选项卡中确认连接状态,如红色高亮部分中所示。

|                                                                                     | Firmware: DD-WRT V3.0-440559 std (08/06/19)<br>Time: 14:27:47 up 4 min, load average: 0.03, 0.14, 0.07<br>WAN IP: |
|-------------------------------------------------------------------------------------|----------------------------------------------------------------------------------------------------|
| Setup Wireless Services Security Access Restrictions NAT / QoS Administration State | 15                                                                                                    |
| Router WAN LAN Wireless OpenVPN Bandwidth Syslog Sys-Info                           |                                                                                                    |
| State Clinit: CONNECTED SUCCESS                                                     | Help                                                                                                    |
| Local Address: 10.57.10.6<br>Remote Address: 10.57.10.5                             |                                                                                                    |
| Status                                                                              |                                                                                                    |
| VPN Clent Stats                                                                     |                                                                                                    |
| TUN/TAP read bytes 27195                                                            |                                                                                                    |
| TUN/TAP write bytes 9050                                                            |                                                                                                    |
| TCP/UDP read bytes 18786                                                            |                                                                                                    |
| TCP/UDP write bytes 61958                                                           |                                                                                                    |
| Auth read bytes 9210                                                                |                                                                                                    |
| pre-compress bytes 0                                                                |                                                                                                    |
| post-compress bytes 0                                                               |                                                                                                    |
| pre-decompress bytes 0                                                              |                                                                                                    |
| post-decompress bytes u                                                             |                                                                                                    |

如果在指定并应用了设置后没有启动连接,请关闭路由器,等待 10 秒钟,再重新开机。路由器重启后,应当会启动 VPN 连接了。